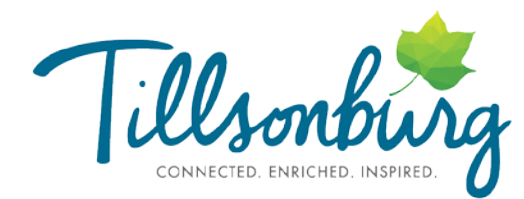

Town of Tillsonburg Building, Planning, By-Law Services 10 Lisgar Avenue, Tillsonburg, ON N4G 5A5

> Tel: (519) 688-3009 Fax: (519) 688-0759

## **Building Permits – EFT Payment Instructions**

To better serve our community, the Town of Tillsonburg is now accepting building permit payments by Electronic Fund Transfer (EFT)! It takes less than 5 minutes to register. Please follow these step-by-step instructions.

## How to pay for your building permit by Electronic Fund Transfer (EFT):

- 1. Sign in to your financial institution's online banking service for businesses. Some financial institutions require their clients to sign up for a business bank account in order to make business payments. Please check with your financial institution if you require assistance.
- 2. When paying your permit to the Town of Tillsonburg, you will have to create a payee for the transaction. Under "Bill Payments" add a payee. Look for an option such as:

|                                                                                                    | CIBC IN<br>SERVIC                                                                                                    | APERIAL<br>E                                                                                                    |          |  |
|----------------------------------------------------------------------------------------------------|----------------------------------------------------------------------------------------------------|----------------------------------------------------------------------------------------------------|----------|--|
| BANKING                                                                                                    | INVESTING                                                                                                    | IMPERIAL SERVICE                                                                                                    | PRODUCTS |  |
| My Accounts                                                                                                    | PAY B<br>step: 1                                                                                                    | ILLS<br>—②                                                                                                    |          |  |
| Set Up Bill<br>Payments<br>Review and Cance<br>Bill Payments<br>Add or Edit Payees<br>Payee Details<br>View eBills | <ul> <li>To make a pa<br/>"Next." Learn</li> <li>Payments wil<br/>time, you sho<br/>help give the</li> <li>Make sure you</li> <li>Made a mista</li> <li>If a Payee you</li> </ul> | <ul> <li>To make a payment, enter the amount and payment date for the bills you w "Next." Learn more about paying bills online.</li> <li>Payments will be processed in the order in which they appear. To make sur time, you should schedule your payment 2 to 3 business days before the bi help give the payee enough time to process your payment.</li> <li>Make sure you're not duplicating any recurring payments that were previou</li> <li>Made a mistake on a bill payment? <u>Here's what you can do</u>.</li> <li>If a Payee you've previously added is not displayed in the list below, the me</li> </ul> |          |  |

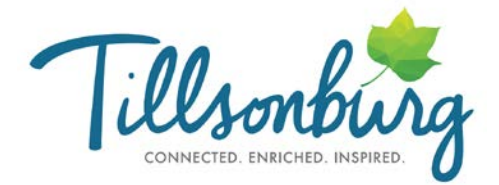

- 3. Most bank websites list us as Tillsonburg (Town of) Building Permits
  - Enter Tillsonburg in the search field and click search.

| Add or Edit Payees       |                                                                                                    |
|--------------------------|----------------------------------------------------------------------------------------------------|
| Payee Details            | ADD A PAYEE ()                                                                                                    |
| View eBills              | When searching for payees by name:                                                                                                    |
| Transfer Funds           | <ul> <li>Type the full name of the company if abbreviated name is 2 characters or less (for example TD should be Toronto Dominion).</li> <li>Try using a generic name such as "Simplii Visa" instead of the specific name of your credit card (for example "Aventura Visa")</li> </ul> |
| Interac e-Transfer       | When searching for payees by keyword:                                                                                                    |
| CIBC GoalPlanner         | <ul> <li>Insert a comma in between keywords (for example "VISA, Simplii") when searching for more than one keyword.</li> <li>Use specific keywords (for example "Hydro Quebec" instead of "Hydro").</li> </ul>                                                                         |
| Global Money<br>Transfer | Enter company name: Search                                                                                                    |
| Order Eeroign Cash       |                                                                                                    |

- 4. When setting the Building Permit as a bill payee, the payee account number will be as follows:
  - 15 digits in length ( max and minimum)
  - The first 8 digits will always be '10000000'
  - Followed by the building permit # (numbers only)

| Add or Edit Payees       | <ul> <li>Use the special text and/or image below (if applicable).</li> </ul> |    |  |
|--------------------------|------------------------------------------------------------------------------|----|--|
| Payee Details            | <ul> <li>For help, call 1-888-872-2422 or contact us</li> </ul>              |    |  |
| View eBills              | Paveo                                                                        |    |  |
| Transfer Funds           | T dyee.                                                                      |    |  |
| Interac e-Transfer       | Payee nickname<br>(optional):                                                | () |  |
| CIBC GoalPlanner         |                                                                              |    |  |
| Global Money<br>Transfer | Payee account number                                                         |    |  |

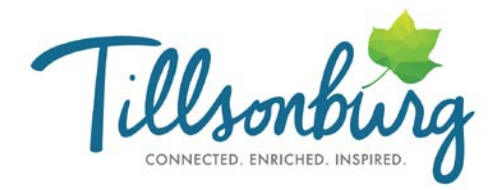

5. An example would of a payee account number would be **10000002021234** (see screen shot below)

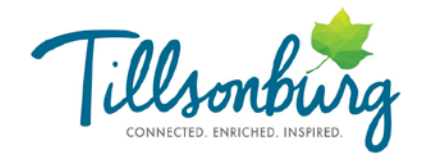

BUILDING PERMIT The Corporation of the Town of Tillsonburg BUILDING SERVICES Chief Building Official: Geno A. Vanhaelewyn, CBCO

Residential Building / Single-Family Dwelling (Finished Basement) Permit Permit Set 15 LANGRELL AVE TILLSONBURG P# T-2021-234 R# 3204070070271620000

PERMIT INFORMATION

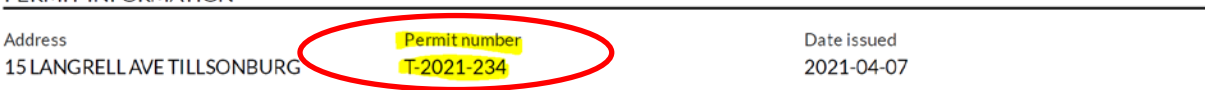

- 6. Verify your payee details are correct.
- 7. You are now ready to make a payment.
- 8. Select make a payment, enter the amount of the permit you need to pay.

## How long it takes:

When you make a payment, your financial institution's online banking app or website will display the date your payment was made. Payments are usually received by the Town of Tillsonburg within **5 business days**.